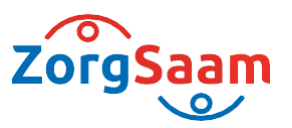

# Inlogprocedure ORTEC Medewerkerportaal en app

(vanaf 01-07-2023)

- In deze beschrijving wordt het inloggen in de Ortec medewerkerportaal en de Ortec app toegelicht-

### Inloggen medewerkerportaal

Het medewerkerportaal is te benaderen via:

1. Het mapje ORTEC onder de startknop in Windows:

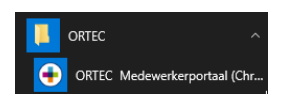

2. Het intranet onder "Mijn programma's"

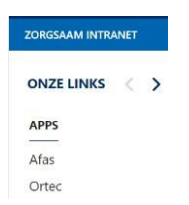

#### 3. De website van ZorgSaam

https://www.zorgsaam.org/inloggen/inloggenmedewerkers

**ORTEC** Medewerkerportaal

Via het ORTEC Medewerkerportaal kan je bijvoorbeeld je rooster en verlofuren raadplegen, eventuele mutaties doorgeven en roosterwensen indienen.

Om in te loggen dien je onderstaande stappen te doorlopen:

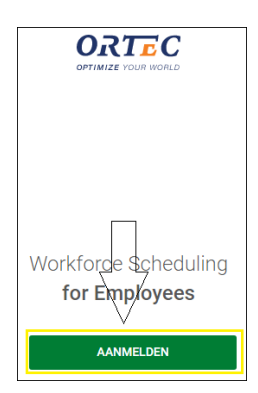

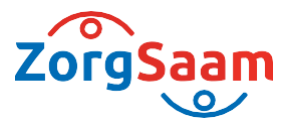

| Welko                                           | m                                        |
|-------------------------------------------------|------------------------------------------|
| Meld u aan bij ORTEC on<br>ORTEC WS for Employe | n door te gaan naar<br>es (zorgsaamtest) |
| E-mailadres                                     | j.                                       |
| Wachtwoord                                      | ٥                                        |
| lachtwoord vergeteen                            | 7                                        |
| Doorga                                          | an                                       |
| V                                               |                                          |

Indien je zelf bent ingelogd op het ZorgSaam-netwerk (Citrix) kun je direct doorklikken (single sign on). Buiten het netwerk (Citrix) kom je op onderstaand scherm, vul hier je **ZorgSaam-mailadres** 

(bijvoorbeeld; p.pieters@zzv.nl ) als gebruikersnaam en het **wachtwoord** dat je voor het **ZorgSaam- netwerk** (Citrix) gebruikt in, klik vervolgens op "inloggen".

| am.org |          |           |
|--------|----------|-----------|
| 1      |          |           |
|        |          |           |
|        | Inloggen | Annuleren |
|        | am.org   | sm.org    |

Opmerking:

 Indien je mailadres niet herkent wordt dan dien je een alias van het mailadres als gebruikersnaam te gebruiken, bijvoorbeeld pietpi@zzv.nl of piet.pieters@zzv.nl

Voor medewerkers met twee medewerkersnummers geldt een afwijkende inlogprocedure. Dit wordt met hen gecommuniceerd.

• De gebruikershandleiding voor het medewerkerportaal kun je <u>hier raadplegen</u> in Zenya indien je bent ingelogd op het ZorgSaam-netwerk

## Inloggen App

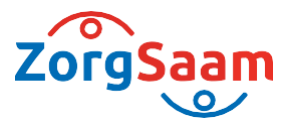

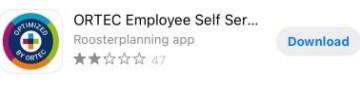

#### Installatie:

- 1. Download en installeer ESS 7:
  - Uit de Google Play Store als je een Android-apparaat gebruikt.
  - Uit de Apple App Store als je een iOS-apparaat gebruikt.
- 2. Open **ESS 7**.
- 3. Tik in het welkomstscherm op de knop Inloggen .
- 4. Voer bij organisatiecode "ZSAAP" in.
- 5. Tik op **KOPPELEN**.

Klik vervolgens op "Ga verder met ZorgSaam ADFS" en vul **Gebruikersnaam** (ZorgSaam- mailadres) en **Wachtwoord** (wachtwoord ZorgSaam-netwerk) in.

 De gebruikershandleiding voor de app kun je <u>hier raadplegen</u> in Zenya indien je bent ingelogd op het ZorgSaam-netwerk

Lukt het inloggen echt niet? Meld het ons via Topdesk.